How to Apply for Funding in AFVEC

Education Office Seymour Johnson AFB 919-722-5800 4fss.fsde@us.af.mil Important information to know before you begin:

- Is my education goal approved?
- What is the name of the college or university?
- Am I within the 7-45 day window to request TA?
- What are the course start & end dates?
- Do I have all the course information? Course code, title, costs, how many semester or quarter hours is the course worth, etc?
- Is my supervisor aware I am taking this course? Is my supervisor information correct in AFVEC?

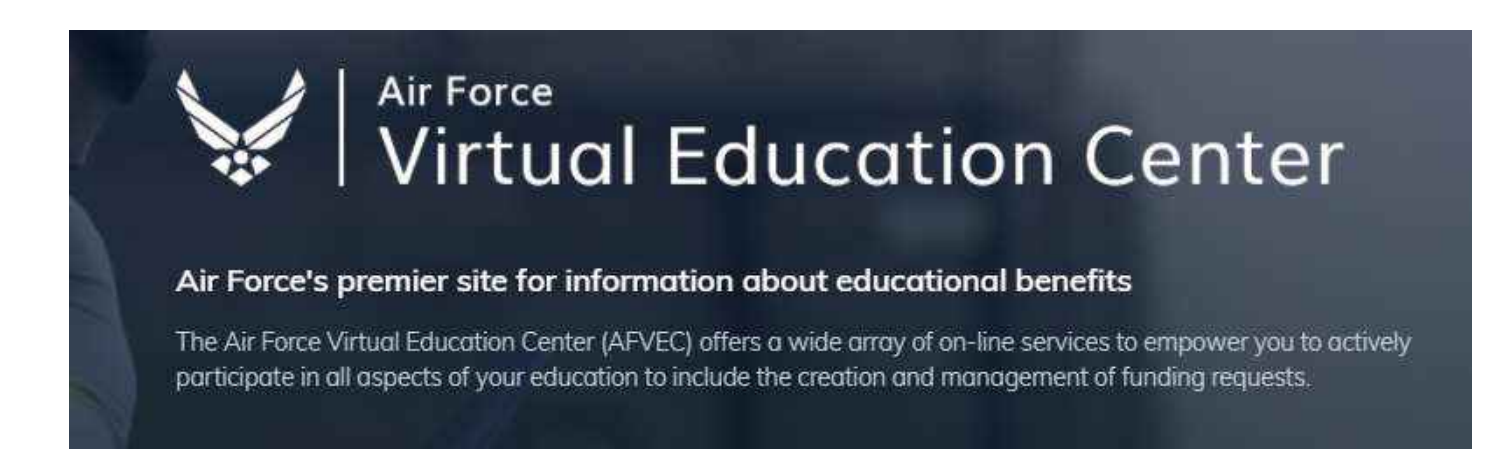

https://afvec.us.af.mil/afvec/account/login

- 1. Log in to AFVEC. <u>https://afvec.us.af.mil/afvec/account/login</u>
- 2. Go to "Education Goals" and click "APPLY FOR FUNDING" under the goal the class will apply towards.

| Vivine Energies Contra                                              |                                                                                            |                                             |                                   |                                                                                                    |
|---------------------------------------------------------------------|--------------------------------------------------------------------------------------------|---------------------------------------------|-----------------------------------|----------------------------------------------------------------------------------------------------|
| rbuc/how arcoac                                                     | ← Welcome Back,                                                                            |                                             |                                   |                                                                                                    |
| III Messages                                                        | Milliony TA CLAF Instructor                                                                | EOOL TA                                     |                                   |                                                                                                    |
| イ Education Goals<br>聞 SkillEindge Applications                     | Fiscal Year Cap<br>\$2,750,00                                                              | Undergraduate ©                             | Graduate 0                        | ED CENTER INFO                                                                                                    |
| Virtual Benefits Training     CCAF Action Requests                  | Funding Remaining                                                                          | Crodits Remaining<br>GPA: 3.23              | Credits Remaining<br>GPAI NA      | Mailing Address<br>Base Educations Transmit<br>Property of the address                                                                                     |
| Documents     Scheduled Tests                                       | Human Resources Management                                                                 | lors Degree :                               |                                   | Contact Info<br>DSM 722-3800<br>COM 0101 722-5800                                                                                                    |
| E Test Scores                                                       | Prequired Credity 120.00                                                                   | Completed Eredits: 43.00 Transferred Cred   | ts: 50.09 Remaining Ordits: 27.00 | Ervait Mutatud@acotrol<br>wont tero<br>Needs Assessment Survey                                                                                             |
| <ul> <li>Education Center Visits</li> <li>Reimbursements</li> </ul> |                                                                                            |                                             |                                   | Vien reduction contents rate offering a mode association at<br>this tare. Please particular to proof such as Claik from to seen<br>and<br>Ed Conter Events |
| S Reinbursement Transactions                                        | Instructor of Technology and Milit<br>APPROVED • ASHPORD UNIVERSITY • CCAP<br>20% COMPLETE | ary Science<br>Digree                       |                                   | VIEWALL<br>Ed Center News<br>Remoutement at exam tess for GED, ACT, SAT                                                                                    |
| Ø AFCOOL<br>9 AVABC                                                 | Required Gredity: 64.00                                                                    | Completied Credity: 0.00 Transferred Gredit | s: 45.00 Remaining Credits: 19.00 | Noods Assessment Survey     USESTED                                                                                                    |

3. Verify all Supervisor and Contact Information is correct. If not, click on the pencil icon to edit. When finished click on the "VERIFY AND PROCEED" button at the bottom.

| <ul> <li>← Create Funding Request</li> </ul>                                                                                                    |                                                                                                    |                                                        |                            |                     |
|----------------------------------------------------------------------------------------------------|----------------------------------------------------------------------------------------------------|--------------------------------------------------------|----------------------------|---------------------|
| Supervisor Information<br>Supervisor information is required for appraval of most funding<br>Having someone other than your supervisor approve your fund<br>your chain of command (i.e. flight/section chief, superintendent, | request types.<br>ng request will be considered fraudulent and j<br>lirst sergeant or squadran commander). | wrishable under the UCMJ. Exception: If the imm        | ediate supervisor will not | be available to app |
| Emoil<br>Phone Number<br>919-722-                                                                                                    | Alternate Email                                                                                            |                                                        |                            |                     |
| Contact Information                                                                                                    |                                                                                                    | Address 🖋<br>Street 1<br>Street 2<br>City<br>Goldsboro | Stote                      | <b>Zip</b><br>27534 |
| Mobile Phone                                                                                                    |                                                                                                    |                                                        |                            |                     |

CANCEL

## 4. **<u>Read</u>** and acknowledge the User Agreement.

| ser Agreement                                                                                                    |                                                                                                    |
|----------------------------------------------------------------------------------------------------|----------------------------------------------------------------------------------------------------|
| order to simplify the application process, you should be aw                                                                                                    | are of or have the following information:                                                                                                    |
| Access to your student registration information. This will help you identify the                                                                                                    | ounce information needed for your funding request. You will need the following information: course rades, course tales, number of credit hours, credit hours type (corrector or guarter), and cost per credit hou                                                                                                    |
| Exact term dates for your courses. These dates are set by your institution and i                                                                                                    | Inclusive of the entire term. These dates will not fluctuate based on your individual schedule.                                                                                                    |
| Ensure your personal data is up-to-date on your education record. This is cruck                                                                                                    | al in making sure your funding request tows property.                                                                                                    |
| ou must agree to all conditions in order to submit this applic                                                                                                    | ation for approval:                                                                                                    |
| CADEMIC<br>Increasing that it is my responsibility to ensure my grades are updated in the AP<br>authorize the amount to be withdrawn from my pay if it is determined that my failu                                                                                                    | official system of record (AFAENIS/AFVEC). Grades that are 60 days past term and date are considered overdue and will prevent me from applying for TA and will result in reimbursement of TA. I hereby voluntarities to complete the course was not due to curcumstances beyond my control. Collection of this debt will be in accordance with DoDFMR, Vol 7A, Chapter 50 and AFMAN 65-116, 70 21             |
| I authorize the release of academic information (i.e. Course grades, degree/certifi<br>another degree for which MILTA may pay. While most Academic Institutions (AI) (c                                                                                                    | cation completion status etc.) by the above institution to the Air Porce (PL 95-568). Lunderstand that official document of degree completion must be provided to the education center before MILTA will be authorized<br>ad degree completions in the AI Portal, it is ultimately the Airman's responsibility to ensure the education level is updated. All policies and conditions in the AFI 36-2670 apply |
| I agree that no changes will be made in the above course(s) or dollar amounts will<br>per Qn                                                                                                    | nout the approval of the issuing education center staff, otherwise, I will pay the difference to the Air Force and/or the school. I understand that the Air Force will pay 100% of my tubon up to \$250 per SH and \$166 is                                                                                                    |
| I wroenstand that my annual fiscal year CAP is \$4500. I agree to pay the remaining                                                                                                    | g amount and any other costs. VAW AFI 36-2670, I will reimburse the Total Government Cost above for non-completions, withdrawals, or unsatisfactory grades due to reasons within my control                                                                                                    |
| Funderstand that this application does not guarantee that funds are available and                                                                                                    | that the United States Air Force has no obligation to fund this application until it has been approved (within 5 business days) by the education services staff.                                                                                                    |
| I uppension that TA for courses starting in the next fiscal year is conditional until                                                                                                    | ne receipt of the TA funds.                                                                                                    |
| VACY ACT STATEMENT:                                                                                                    |                                                                                                    |
| UTHORITY: 10 U.S.C. 9013 and EO 9397.<br>RINCIPAL PURPOSE: To process an individual's request for Air Force tuition assi<br>OUTINE USES: Records may be disclosed to dividian schools for the purposes of a<br>ISCLOSURE IS VOLUNTARY. Disclosure of SSN is valuntary, however, failure to | itance. Use of SSN is necessary to make basilive identification of the individual and records.<br>Insuring correct ancolment and billing information.<br>provide the information required may result in disapproval of the individual's request for tultian assistance.                                                                                                    |
| ENALTY STATEMENT:                                                                                                    |                                                                                                    |
| hero are severe criminal and civil penalties for knowingly submitting failse. Ectiba                                                                                                    | us or fraudulent application and for requesting federal funding that duplicates course costs funded elsewhere.                                                                                                    |

5. Click "I AGREE, CONTINUE"

6. Verify your Servicing Education Center is correct (should be the same as your servicing MPF location).

7. Click "YES" or "NO" to answer the deployed location question.

8. Click "NEXT".

| ← Create Funding Request: H                                                                   | Iuman Resources Management                                                              |                                                          |         |
|-----------------------------------------------------------------------------------------------|-----------------------------------------------------------------------------------------|----------------------------------------------------------|---------|
| Demographic                                                                                   | () Instituțion                                                                          | G Term Elotes                                            | Corrier |
| What is your Servicing Education Center?                                                      |                                                                                         |                                                          |         |
| Vaur servicing Education Ceriter location is the same of<br>Location<br>SEYMOUR JOHNSON (ACC) | is your servicing MPP location. Solocting the wrong education center may result in your | funding mquest application being delayed ar disagproved. |         |
| Are you applying for funding from a deploy                                                    | ed location?                                                                            |                                                          |         |
| HEXT CANCEL                                                                                   |                                                                                         |                                                          |         |

9. Verify your Institution is correct and select the campus which you will be attending, then click "NEXT".

| O Demographic                                                                                 | 0 Institution                                               | Torm Dates | O Courtes |
|-----------------------------------------------------------------------------------------------|-------------------------------------------------------------|------------|-----------|
| What is your Institution?                                                                     |                                                             |            |           |
| If you would use to involv for a course(s) at an institution that is not assigned to your ode | cation goal, please contact your sorvicing Education Center |            |           |
|                                                                                               |                                                             |            |           |
| Стопцыя                                                                                       |                                                             |            |           |
| ASHFORD UNIVERSITY- MAIN CAMPUS                                                               |                                                             |            |           |
| Deardhowzz                                                                                    |                                                             |            |           |
| BACK HERE CANCEL                                                                              |                                                             |            |           |

10. Select the exact course start and end dates. Then click "NEXT". If your course start date is not listed, you may be too late (already within 7days of term start date) or too early (more than 45 days from start date). DO NOT SELECT DATES THAT ARE NOT CORRECT. Call the Education Office if you are unsure.

| Demographic                                                     | Institution                                               |                                                                |
|-----------------------------------------------------------------|-----------------------------------------------------------|----------------------------------------------------------------|
| /hat are your exact start and end dates?                        |                                                           |                                                                |
| Select the exact term dates provided by the institution. Us     | ing the wrong dates can delay the application approve     | ıl.                                                            |
| Start 6/15/2021 Undergraduate ③<br>Jun 15, 2021 — Jul 19, 2021  | Start 6/15/2021 Graduate ③<br>Jun 15, 2021 — Jul 26, 2021 | Start 6/22/2021 Undergraduate ③<br>Jun 22, 2021 — Jul 26, 2021 |
| Start 6/29/2021 Undergraduate (3)<br>Jun 29, 2021 — Aug 2, 2021 | Start 6/29/2021 Graduate ③<br>Jun 29, 2021 — Aug 9, 2021  |                                                                |
| Click on the "ADD COURSE" b                                     | Vou have 27.00 remaining s                                | semester hour credits to apply towards this goal.              |
|                                                                 | BACK SUBMIT CAN                                           | CEL                                                            |

12. Search for your course; use the "Subject" drop down menu, enter a "Keyword" or both. Then, click on the "+" button next to the correct course.

| Ø Demog            | rophic                | O Institution                                                                                |                             | O Term i                                            | Dates                                         | Courses                                   |
|--------------------|-----------------------|----------------------------------------------------------------------------------------------|-----------------------------|-----------------------------------------------------|-----------------------------------------------|-------------------------------------------|
| ASHFOR<br>disoppri | ID UNIVERSITY<br>Well | requires you to select a course from their catalog. If your course is not listed below or th | e course information is not | accurate please contact your local aducation conter | or your school. Selecting on incorrect course | can delay or cause your application to be |
| Subject CSL        |                       | * Ethe                                                                                       |                             |                                                     |                                               |                                           |
|                    |                       | Code - Title                                                                                 | Lovel                       | Credits                                             | Credit Type                                   | GEM*                                      |
| v                  | + 4                   | CSI,5280 - Ethics, Low-s and Standards of Professional Practice                              | Graduate                    | а                                                   | Semicister Hour                               | That take 7                               |
|                    | +                     | CSL6470 - Theories and Techniques of Group Counseling and Psychotherapy                      | Graduate                    | a.)                                                 | Semester Hour                                 |                                           |
| 2,445              | ~~                    |                                                                                              |                             |                                                     |                                               |                                           |

## 13. Verify populated course information is correct.

| Ø Demographic                                                                                                   |                       |                               |                               | Institution                                 |                                          | Term Dates                      |
|----------------------------------------------------------------------------------------------------|-----------------------|-------------------------------|-------------------------------|---------------------------------------------|------------------------------------------|---------------------------------|
| Code<br>CSL5280                                                                                                 |                       |                               | Title<br>Ethics, Laws a       | nd Standards of Professional Practic        | e                                        |                                 |
| Level<br>Graduate                                                                                               | *                     | Location                      |                               | Number of Credits                           | Credit Type<br>≤H                        | -                               |
|                                                                                                    |                       | Required                      |                               |                                             |                                          |                                 |
| Your school has re                                                                                              | stricted available co | sts, to only those listed. If | your credit cost is not liste | ed, please contact your institution. They w | ill need to update their Course Credit C | ost listing, via the Al Portal. |
| Cost Per Credit                                                                                                 |                       |                               |                               |                                             |                                          |                                 |
| 1999 - 1999 - 200 (1997 - 2007 - 2007 - 2007 - 2007 - 2007 - 2007 - 2007 - 2007 - 2007 - 2007 - 2007 - 2007 - 2 |                       |                               |                               |                                             |                                          |                                 |
| ADD COURSE B                                                                                                    | ACK                   |                               |                               |                                             |                                          |                                 |

## 14. Select the correct location from the drop down menu and then, the correct Cost Per Credit.

| 0                                                                                                    |                                                            |                                                                                         | Title                                                                         |                                                        |                                            |                                 |
|----------------------------------------------------------------------------------------------------|------------------------------------------------------------|-----------------------------------------------------------------------------------------|-------------------------------------------------------------------------------|--------------------------------------------------------|--------------------------------------------|---------------------------------|
| BS300                                                                                                    |                                                            |                                                                                         | Psychological Assessme                                                        | ent                                                    |                                            |                                 |
| <b>vel</b><br>ndergraduate                                                                                                    | ~                                                          | Location<br>DL/Online                                                                   | Nu<br>3                                                                       | mber of Credits                                        | <b>Credit Туре</b><br>SH                   | Ŧ                               |
|                                                                                                    |                                                            |                                                                                         | <b>`</b>                                                                      |                                                        |                                            |                                 |
|                                                                                                    |                                                            |                                                                                         |                                                                               |                                                        |                                            |                                 |
|                                                                                                    |                                                            |                                                                                         |                                                                               |                                                        |                                            |                                 |
|                                                                                                    |                                                            |                                                                                         |                                                                               |                                                        |                                            |                                 |
| ur school has rostri                                                                                                    | sted available cos                                         | ts to only those listed. If y                                                           | nur credit cost is not listed please a                                        | contact your institution. They                         | vill need to undate their Course Credit C  | ast listing vig the AI Portal   |
| our school has restri                                                                                                    | cted available cos                                         | sts, to only those listed. If y                                                         | our credit cost is not listed, please o                                       | contact your institution. They v                       | vill need to update their Course Credit Co | ost listing, via the Al Portal. |
| 'our school has restrie                                                                                                    | cted available cos                                         | sts, to only those listed. If y                                                         | our credit cost is not listed, please o                                       | contact your institution. They v                       | vill need to update their Course Credit Co | ost listing, via the Al Portal. |
| 'our school has restri                                                                                                    | cted available cos                                         | sts, to only those listed. If y                                                         | our credit cost is not listed, please o                                       | contact your institution. They v                       | will need to update their Course Credit Co | ost listing, via the Al Portal. |
| our school has restri                                                                                                    | cted available cos                                         | sts, to only those listed. If y                                                         | our credit cost is not listed, please o                                       | contact your institution. They v                       | vill need to update their Course Credit Co | ost listing, via the Al Portal. |
| our school has restric<br>Per<br>250 All Undergrad                                                                                                    | cted available cos<br>uate Programs -<br>all undergraduate | sts, to only those listed. If y<br>\$250 per credit<br>programs after Ashford Un        | our credit cost is not listed, please o<br>versity Active Duty Service Member | contact your institution. They w                       | will need to update their Course Credit Co | ost listing, via the Al Portal. |
| Your school has restric<br>Per <b>19</b><br><b>\$250 - All Undergrad</b><br>Tuition (per credit) for                                                                                                    | cted available cos<br>uate Programs -<br>all undergraduate | sts, to only those listed. If y<br>\$250 per credit<br>programs after Ashford Un        | our credit cost is not listed, please o<br>versity Active Duty Service Member | contact your institution. They w<br>Grant has applied. | will need to update their Course Credit Co | ost listing, via the Al Portal. |
| Your school has restric<br>t Per <b>12</b><br>\$250 - All Undergrad<br>Tuition (per credit) for                                                                                                    | cted available cos<br>uate Programs -<br>all undergraduate | sts, to only those listed. If y<br>\$250 per credit<br>programs after Ashford Un        | our credit cost is not listed, please o<br>versity Active Duty Service Member | contact your institution. They v<br>Grant has applied. | will need to update their Course Credit Co | ost listing, via the Al Portal. |
| Your school has restrict<br>st Personal State State | cted available cos<br>uate Programs -<br>all undergraduate | sts, to only those listed. If y<br><b>\$250 per credit</b><br>programs after Ashford Un | our credit cost is not listed, please o<br>versity Active Duty Service Member | contact your institution. They w                       | will need to update their Course Credit Co | ost listing, via the Al Portal. |

15. Now click "ADD COURSE".

## 16. Review course information, if you need to add a second course, click "ADD COURSE".

| Demographic                     |                                             | Institution             | Term Dates | 0 Cox                                                 |
|---------------------------------|---------------------------------------------|-------------------------|------------|-------------------------------------------------------|
| You have 24.00 remaining series | ter hour credits to apply towards this goal |                         |            |                                                       |
| ABS300 - Psycholo               | gical Assessment                            |                         | ×          | Remaining Funding                                     |
| Credits Cred<br>3 \$25          | dit Cost Government Cost<br>50:00 \$750:00  | Student Cost<br>\$0.00  |            | Fiscal Year<br>\$2,000.00                             |
|                                 |                                             |                         |            | Remaining Credits                                     |
| Costs                           |                                             |                         |            | Undergraduate Credit Cap<br>81<br>Graduate Credit Cap |
| Total Costs \$750.00            | Government Costs<br>\$750.00                | Student Costs<br>\$0.00 |            | 42                                                    |

17. When all courses have been added and reviewed, click "SUBMIT".

18. Your TA is now "PENDING SUPERVISOR REVIEW" and has a Funding Request ID#. Your supervisor must sign the TA *prior* to the term start date.

| #5565019-AMERICAN MILITARY UNIVERSITY (AMU)                  |                                                                                       |
|--------------------------------------------------------------|---------------------------------------------------------------------------------------|
| DING SUPERVISOR REVIEW MILITARY TA                           |                                                                                       |
| MATH120 - Introduction to Statistics 08/02/2021 - 11/21/2021 | Level: Undergraduate Grade: Credits: 3 Government Cost: \$750.00 Student Cost: \$0.00 |
| *                                                            |                                                                                       |
| /IEW DETAILS 42 RESEND SUPERVISOR EMAIL                      |                                                                                       |

19. Monitor the status of your TA. Check AFVEC messages for updates.

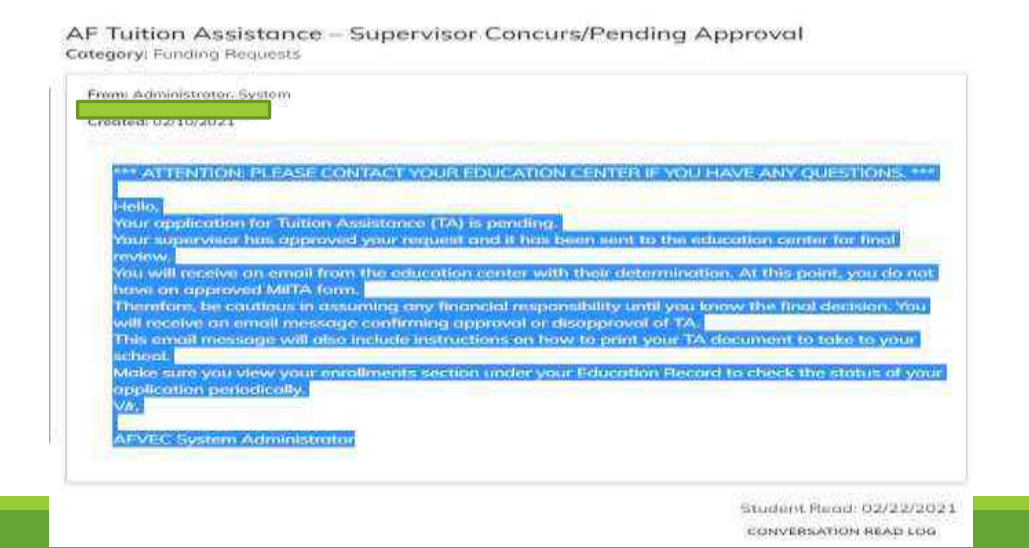

20. You will receive an AFVEC message "AF TUITION ASSISTANCE APPROVED" once the Education Office has approved your TA request. You can also check the status under "Funding Requests" (see menu on left hand side of your dashboard).

| EDUCATION RECORD              |                                                               |                      |        |            |                           |                      |   |
|-------------------------------|---------------------------------------------------------------|----------------------|--------|------------|---------------------------|----------------------|---|
| 🗱 Dashboard                   | SUPERVISOR CONCURS / AUTO APPROVED . MUTARY TA CANTON         |                      |        |            |                           |                      |   |
| Messages                      | BU\$311 - Business Law 1 03/10/2020 - 04 0                    | Level: Undergraduate | Grade  | Credits 3  | Government Cost: \$750.00 | Student Cast: \$0.00 |   |
| E Funding Requests            |                                                               |                      |        |            |                           |                      | - |
| ✓ Education Goals             |                                                               |                      |        |            |                           |                      |   |
| SkillBridge Applications      |                                                               |                      |        |            |                           |                      |   |
| Virtuoi Benefits Training     | SUPERVISIOR CONCURS / AUTG APPROVED + MILITARY TA C-141       |                      |        |            |                           |                      |   |
| CCAF Action Requests          | ENG 122 - English Composition II 06/11/2019 - 07/15/2019      | Level Undergraduate  | Grade. | Crists 3   | Government Cost \$750.00  | Student Cast \$0.00  | 0 |
| Documents                     |                                                               |                      |        |            |                           |                      | - |
| E Scheduled Tests             | B PRINT PDE                                                   |                      |        |            |                           |                      |   |
| Test Scores                   | ID #4902335-ASHEORD UNIVERSITY                                |                      |        |            |                           |                      |   |
| a Supervisor                  | SUPERVISOR CONCURS / AUTO APPROVED . MILITARY TA              |                      |        |            |                           |                      |   |
| Education Center Visits       | POL201 - American National Government 04/02/2019 - 05/06/2019 | Level: Undergroduate | Grades | Credits: 3 | Government Cost \$750,00  | Student Cont. \$0.00 | * |
| \$ Reimbursements             |                                                               |                      |        |            |                           |                      | _ |
| \$ Reimbursement Transactions | D PRINT POP                                                   |                      |        |            |                           |                      |   |

21. Once your Funding Request is approved, you can print or download the TA form by clicking "PRINT PDF". Your college may ask you to email an approved copy or they may access via the AI PORTAL (college's view of AFVEC).